## 8-3 Complete Form 205 or Form 1425 and Submit in B2GNow (Prime Contractor)

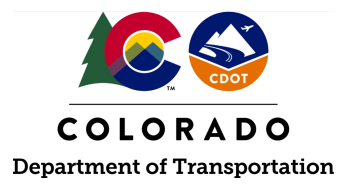

### Details

**Responsible Parties** 

• Prime Contractor

Revision Date of this Document June 2025

Document Owner Kelly Whaley, <u>kelly.whaley@state.co.us</u>, 720-930-1523

## **Procedure Objective**

This document is intended to assist the Prime Contractor on how to locate and download the Submit Permit Application, CDOT Form 205, and Supplier Application Approval Request, CDOT Form 1425. This document is also intended to assist the Prime Contractor on how to submit the CDOT Form 205 and CDOT Form 1425 into B2GNow for approval.

## **System Procedures**

1. Download the CDOT Form 205 and CDOT Form 1425 from the CDOT Forms Catalog at <a href="https://www.codot.gov/about/forms">https://www.codot.gov/about/forms</a>.

# **CDOT Forms Catalog**

Use this page to find CDOT forms on a variety of topics. Please note: If you intend to fill out a form for submission, please first download it and save it. Do not fill it out in your web browser.

Forms can be located by scrolling through the list or by using the search/filter tiles for the Program owner of the form, the Form Number, or the Form Title. Once located click on the File Hyperlink which will take you to the form.

|--|

2. The Prime Contractor shall complete all sections of the applicable form (CDOT Form 205 or CDOT Form 1425) and save it to the computer.

**Note:** The Prime Contractor shall ensure that the subcontractor anticipated to perform work on the contract is not banned from participation on federal projects by visiting Sam.gov. To view the instructions to search for active exclusions in sam.gov, click here. 3. If a subcontractor has a lower-tier subcontractor or supplier, the Prime Contractor shall provide the CDOT Form 205 and/or CDOT Form 1425 to the upper-tier subcontractor for completion. Once completed, the upper-tier subcontractor shall provide the form to the Prime Contractor for the prime's submission into B2GNow. The Prime Contractor shall verify pertinent data on the form is accurate and complete.

**Note:** The Prime Contractor shall be the only firm that enters 205s and 1425s into B2GNow for approval. Upper-tier subcontractors shall only complete the forms and provide to the Prime Contractor. Subcontractors shall not enter the sublet or supplier request into B2GNow.

4. Log into the B2GNow system at <a href="http://cdot.dbesystem.com">http://cdot.dbesystem.com</a>.

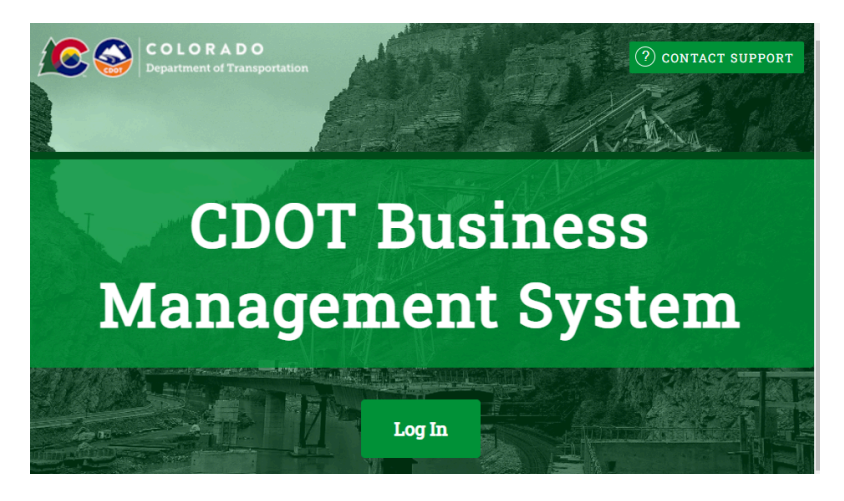

5. From the dashboard, click "Contract" to locate a complete list of all of the Prime Contractor's contracts.

| Dashboard                                    |           | Displaying records assigned to | your company 🗸 |
|----------------------------------------------|-----------|--------------------------------|----------------|
| Contract                                     |           |                                |                |
| - tot                                        |           |                                | 10             |
| Open                                         |           |                                | 10             |
| Contract Audits                              | Total     | < 90 days                      | > 90 days      |
| Total Audits                                 | 35        | 2                              | 33             |
| Incomplete Audits                            | <u>14</u> | 2                              | 12             |
| Past Due Audits                              | <u>13</u> | 1                              | <u>12</u>      |
| Audit Discrepancies                          | 4         | Q                              | 4              |
| Certifications                               | Active    | Pending                        | Renewing       |
| Status                                       | 1         | 0                              | 0              |
| Contractor's Registrations/Prequalifications |           |                                |                |
| Active/Accepted                              |           |                                | 1              |
| Expiring Soon                                |           |                                | 1              |
| Utilization Plans                            |           |                                | Total          |
| Pending Confirmation as Subcontractor        |           |                                | 3              |

6. Click the appropriate link under the "Contract Number and Title" column to view the applicable contract.

| Vendo                                         | r Profile:    | Contract                                 | Assignment                                | ts                                   |                           |           |                |              |                    |                                               |   |                                               | Help & I                                             |                        |
|-----------------------------------------------|---------------|------------------------------------------|-------------------------------------------|--------------------------------------|---------------------------|-----------|----------------|--------------|--------------------|-----------------------------------------------|---|-----------------------------------------------|------------------------------------------------------|------------------------|
| General                                       | Public Profi  | le Business Hig                          | ghlights Users                            | Commodity Codes                      | Contacts                  | Employees | Certifications | Contracts    | Workforce Comp/EEO | Prequalifications                             |   |                                               |                                                      |                        |
| CDOT P                                        | rime          |                                          |                                           |                                      |                           |           |                |              |                    |                                               |   | System Ve                                     | endor Number                                         | 20142556               |
|                                               |               |                                          |                                           |                                      |                           |           |                |              |                    |                                               |   |                                               |                                                      |                        |
|                                               |               |                                          |                                           |                                      |                           |           | View Sur       | mmary        |                    |                                               |   |                                               |                                                      |                        |
|                                               |               |                                          |                                           |                                      |                           |           |                |              |                    |                                               |   |                                               |                                                      |                        |
| To resort of                                  | lick on colum | nn title. To <b>filter</b> o             | lick on the drop d                        | lown menu.                           |                           |           |                |              |                    |                                               |   | Refresh 1                                     | Table Reset Filte                                    | ers Downloa            |
| To resort of                                  | lick on colum | Organization                             | lick on the drop d                        | lown menu.<br>Contract Numi          | ber & Title               |           | Prim           | e Contractor |                    | Assigned Contacts                             |   | Refresh 1                                     | Table Reset Filte<br>Current<br>Value                | Paid<br>To Date        |
| Assignment of All                             | lick on colum | Organization                             | lick on the drop d Status All             | lown menu.<br>Centrect Numl<br>All V | ber & Title               |           | Prim           | e Contractor |                    | Assigned Contacts                             | ~ | Refresh1                                      | Table Reset Filte<br>Surrent<br>Yalue                | Paid<br>To Date        |
| Assignment of Assignment of Assignment of All | lick on colum | Organization<br>Qrganization<br>All CDOT | Stetus<br>All ~<br>2 incomplete<br>audits | All v<br>431999997:                  | ber & Title<br>PS Task Or | der Demo  | Prim           | e Contractor |                    | Assigned Contacts<br>All<br>CDOT Prime Test 1 | ~ | Refresh 1<br>Retes<br>12/1/2010 -<br>2/1/2011 | Table Reset Filte<br>Surrent<br>Value<br>\$3,500,000 | Paid<br>To Date<br>\$0 |

7. Click on the "Subcontractor"s tab

| Tract Main       View Contract       Subcontractors       Compliance Audit List       Compliance Audit List       Compliance Audit Audit Audit Audit Audit Audit Audit Audit Audit Audit Audit Audit Audit Audit Audit Audit Audit Audit Audit Audit Audit Audit Audit Audit Audit Audit Audit Audit Audit Audit Audit Audit Audit Audit Audit Audit A | ance Audit Summary | / Messages | Comments | Reports |
|----------------------------------------------------------------------------------------------------|--------------------|------------|----------|---------|
| rado Department of Transportation 01: 00001 Demo Contract e: CDOT Prime  Intract Information  NTRACT TITLE  00001 De NTRACT NUMBER  00001 STEM TRANSACTION NUMBER  0518939                                                                                                    |                    |            |          |         |
| INTRACT TITLE 00001 De<br>INTRACT NUMBER C00001<br>STEM TRANSACTION NUMBER 0518939                                                                                                    |                    |            |          |         |
| INTRACT IITLE 00001 De 00001 De 00001 De 00001 De 00001 De 00001 De 00001 STEM TRANSACTION NUMBER 0518939                                                                                                    |                    |            |          |         |
| DNTRACT TITLE     00001 De       DNTRACT NUMBER     C00001       STEM TRANSACTION NUMBER     0518939                                                                                                    |                    |            |          |         |
| ONTRACT NUMBER     C00001       STEM TRANSACTION NUMBER     0518939                                                                                                    | no Contract        |            |          |         |
| STEM TRANSACTION NUMBER 0518939                                                                                                    |                    |            |          |         |
|                                                                                                    | 0001               |            |          |         |
| ART DATE 1/1/2017                                                                                                    |                    |            |          |         |
| ROJECTED) END DATE 8/1/2026                                                                                                    |                    |            |          |         |
| NTRACT VALUE \$150,000                                                                                                    |                    |            |          |         |
| MPLIANCE OFFICER Mohame                                                                                                    | 00                 |            |          |         |

8. To add a first-tier subcontractor or a supplier, click the "Add First Tier Subcontractor" button on the upper right of the page; to add a lower-tier subcontractor or supplier (under a subcontractor/supplier that is already listed), click "Add Tier 2 Sub" link to right of desired subcontractor, under "Actions."

### Add First Tier Contractors:

|                    |           |                  |             |                 |                     | -             | Refresh Page                        |
|--------------------|-----------|------------------|-------------|-----------------|---------------------|---------------|-------------------------------------|
| Subcontractor List |           |                  |             |                 | (                   | Add Fi        | rst Tier Subcontractor              |
| Subcontractor Name | Certified | Current<br>Award | Туре        | Inc. in<br>Goal | Compliance<br>Audit | Final<br>Pmnt | Actions                             |
| 1 CDOT DEMO        | No        | \$13,598         | Sub         | No              | No                  | No            | Add Tier 2 Sub<br>Substitute Remove |
| CDOT Sub Test      | 0         | \$22,500         | Sub<br>100% | G<br>DBE        | ٢                   | No            | Add Tier 3 Sub<br>Substitute Remove |
| 1 CDOT DEMO        | No        | \$11,122         | Sub         | No              | No                  | No            | Add Tier 2 Sub<br>Substitute Remove |

### Add Lower-Tier Subcontractors:

| Subcontractor List |           |                  |             |                 |                     | Add Fit       | rst Tier Subcontractor              |
|--------------------|-----------|------------------|-------------|-----------------|---------------------|---------------|-------------------------------------|
| Subcontractor Name | Certified | Current<br>Award | Туре        | Inc. in<br>Goal | Compliance<br>Audit | Final<br>Pmnt | Actions                             |
| 1 CDOT DEMO        | No        | \$13,598         | Sub         | No              | No                  | No            | Add Tier 2 Sub<br>Substitute Remove |
| CDOT Sub Test      | 0         | \$22,500         | Sub<br>100% | 3<br>DBE        | 0                   | No            | Add Tier 3 Sub<br>Substitute Remove |
| 1 CDOT DEMO        | No        | \$11,122         | Sub         | No              | No                  | No            | Add Tier 2 Sub<br>Substitute Remove |

9. Click the "Get Vendor" link and search for the desired subcontractor or supplier by name.

| Contract N                                           | lanagemer                                | nt: Add Subo   | contractor            |                           |          |          |         |
|------------------------------------------------------|------------------------------------------|----------------|-----------------------|---------------------------|----------|----------|---------|
| Contract Main                                        | View Contract                            | Subcontractors | Compliance Audit List | Compliance Audit Summary  | Messages | Comments | Reports |
| Colorado Depar<br>C00001: 00001 I<br>Prime: CDOT Pri | tment of Transpo<br>Demo Contract<br>Ime | ortation       |                       |                           |          |          |         |
| * required entry<br>Vendor Ir                        | nformation                               | I              |                       |                           |          |          |         |
| VENDOR *                                             |                                          |                |                       | iet Vendor from vendor da | itabase  |          |         |

**Note 1:** It is recommended to search for the vendor using the subcontractor or supplier's federal employer identification number (FEIN) to ensure correct results.

**Note 2:** If your desired vendor does not appear in the search results, contact the company to ensure that a B2GNow account has been created. Collect the company's account information and the name of compliance contact to improve search.

10. Click "Select Vendor" to the right of the desired business name. Select the vendor's compliance contact person from the drop-down menu.

|                                                               |                                                                                                    | To resort click colur           | mn title. To <b>filter</b> click drog |
|---------------------------------------------------------------|----------------------------------------------------------------------------------------------------|---------------------------------|---------------------------------------|
| Business Name AI V                                            | Location                                                                                                    | Phone Number                    | Actions                               |
| 2 SAAB CONSTRUCTION INC.                                      | BROOKLYN, NY                                                                                                    | 718-769-4592                    | Select Ven                            |
|                                                               | CHICAGO II                                                                                                    | 772.725.6451                    | Select Ven                            |
| A-ABCO BENTS AND SELLS INC                                    | REDWOOD CITY CA                                                                                                    | 650.365.3050                    | Select Ven                            |
|                                                               | •                                                                                                    |                                 |                                       |
| Vendor Information                                            |                                                                                                    |                                 |                                       |
| Vendor Information VENDOR*                                    | 2 Saab Construction Inc.                                                                                                    |                                 |                                       |
| Vendor Information VENDOR* VENDOR COMPLIANCE CONTACT*         | 2 Saab Construction Inc.<br>Primary compliance contact (red<br>None selected                                                                          | quired):                        |                                       |
| /endor Information<br>VENDOR *<br>VENDOR COMPLIANCE CONTACT * | 2 Saab Construction Inc.<br>Primary compliance contact (red<br>None selected<br>Secondary compliance                                                  | guired):<br>contact (optional): |                                       |
| Vendor Information VENDOR * VENDOR COMPLIANCE CONTACT *       | 2 Saab Construction Inc.<br>Primary compliance contact (red<br>None selected<br>Secondary compliance<br>None selected<br>This contact will receive of | guired):<br>contact (optional): | notices.                              |

- 11. Complete all of the required fields (\*) in the Subcontractor Information section of the page.
  - a. **Subcontract Percent/Amount:** Select "By Amount" and enter the full amount of subcontract.

| Subcontract Percent/Amount | By Amount: \$ 10000 |   |
|----------------------------|---------------------|---|
|                            | By Percent:         | % |

b. **Include in Compliance Audits?:** Select "Yes." If the contract is prepaid in full, report the amount and dates paid in the first audit and then click the button which indicates that the final payment is made.

INCLUDE IN COMPLIANCE AUDITS? \*

Yes - subcontractor is active and should be included in the periodic compliance audits of the contract.
 No - subcontractor is inactive.

c. **Count Towards Certified Goal**: If the desired vendor is DBE certified and is performing work on this contract in any certified work codes, select "Yes." If the vendor is DBE certified, however, the firm is not performing any work on this contract in any of their certified work codes, select "No" and add an explanation regarding this scenario in the "Comments" field.

| COUNT TOWARDS CERTIFIED GOAL * | 🔘 Yes - F | Payments to this subcontractor count towards the <b>None selected</b> $\checkmark$ Goal (Credit |
|--------------------------------|-----------|-------------------------------------------------------------------------------------------------|
|                                | Type:     | Not Selected $\sim$ )                                                                           |
|                                | ◯ No      | Race Conscious                                                                                  |
| TYPE OF PARTICIPATION *        |           | Race Neutral                                                                                    |
|                                |           | Not Selected                                                                                    |

- Goal Type select "DBE" from the drop-down menu, DO NOT select "ESB"
- **Credit Type** if a DBE has a commitment on the project (CDOT Form 1415), select "Race-Conscious" and if a DBE is performing work without a commitment, select "Race Neutral."
- d. **Type of Participation:** Select the type of participation that the vendor is providing: see options below.

| TYPE OF PARTICIPATION * | O Subcontractor/Subconsultant                                    |
|-------------------------|------------------------------------------------------------------|
|                         | 🔘 Supplier - Manufacturer                                        |
|                         | 🔘 Supplier - Regular Dealer                                      |
|                         | O Supplier - Distributor                                         |
|                         | O Supplier - Packager, Broker, Distrib., Wholesaler, Manuf. Rep. |
|                         | O Venture                                                        |
|                         | O Fees & Commission Broker                                       |
|                         | O Trucking & Hauling                                             |
|                         | O Trucking & Hauling Brokerage                                   |

**Note 1:** "Venture" is referring to a Joint Venture. If "Venture" is selected, enter the percent of the firm owned by credit companies/individuals.

**Note 2**: If "Fees & Commission Broker" is selected, enter the brokerage fee percentage the firm will earn on each payment.

### Trucking Firm Notes

**Note 3:** When adding a trucking firm (for both subcontractor trucker and supplier trucker), select "Trucking and Hauling" in "Type of Participation."

| TYPE OF PARTICIPATION * | Subcontractor/Subconsultant                                      |
|-------------------------|------------------------------------------------------------------|
|                         | O Supplier - Manufacturer                                        |
|                         | 🔘 Supplier - Regular Dealer                                      |
|                         | O Supplier - Distributor                                         |
|                         | O Supplier - Packager, Broker, Distrib., Wholesaler, Manuf. Rep. |
|                         | ◯ Venture                                                        |
|                         | O Fees & Commission Broker                                       |
|                         | Trucking & Hauling                                               |
|                         | Trucking & Hauling Brokerage                                     |
|                         | According to policy, goal participation will be counted at 100%. |

**Note 4:** When adding a trucking broker, select "Trucking and Hauling Brokerage" and enter the brokerage fee that the firm will earn on each payment in a percentage.

| TYPE OF PARTICIPATION * | Subcontractor/Subconsultant                                      |
|-------------------------|------------------------------------------------------------------|
|                         | O Supplier - Manufacturer                                        |
|                         | O Supplier - Regular Dealer                                      |
|                         | O Supplier - Distributor                                         |
|                         | O Supplier - Packager, Broker, Distrib., Wholesaler, Manuf. Rep. |
|                         | Venture                                                          |
|                         | Fees & Commission Broker                                         |
|                         | Trucking & Hauling                                               |
|                         | Trucking & Hauling Brokerage                                     |
|                         | * Enter the brokerage fee this firm will earn on each            |
|                         | payment:%                                                        |

**Note 5:** When adding a trucking firm to B2GNow, in the "Work Description" field, add if the trucking firm is considered a subcontractor (Form 205) or a supplier (Form 1425) truck driver. See <u>CDOT Trucking Compliance Resource Guide for Preliminary Injunction</u> (2025) for the definition of a trucker subcontractor and trucker supplier. For example, "Trucker hauling asphalt - Subcontractor" OR "Trucker hauling asphalt - Supplier"

Work Description: Enter a brief description of work to be performed by the vendor.

e. Work Codes: If the vendor is DBE certified, this section will pre-populate with NAICS codes that the firm is certified in; select the appropriate work code(s) the firm is performing on this contract and click "Assign Selected Work Codes." If the vendor is not DBE certified, DO NOT add work codes.

| Assign Selected Work Co | des Add Other Work Codes                                           |
|-------------------------|--------------------------------------------------------------------|
| NAICS 561730            | Sod laving services                                                |
| VAICS 561730            | Seeding lawns                                                      |
| VAICS 561730            | Landscape contractors (except construction)                        |
| NAICS 561730            | Hydroseeding services (e.g., decorative, erosion control purposes) |
| NAICS 541620            | Wetland restoration planning services                              |

**Note:** When the "Assigned Selected Work Codes" button is clicked, the assigned work codes will be populated at the top of the list.

| NORK CODES | Currently assigned work codes:                                                                           |                                                                                                    |                                                                                         |
|------------|----------------------------------------------------------------------------------------------------|----------------------------------------------------------------------------------------------------|-----------------------------------------------------------------------------------------|
|            | NAICS 561730                                                                                             | Landscape contractors (except construction) (Remove)                                                                                                    |                                                                                         |
|            | NAICS 561730                                                                                             | Seeding lawns (Remove)                                                                                                    |                                                                                         |
| (          | NAICS 561730                                                                                             | Sod laying services ( <u>Remove</u> )                                                                                                    |                                                                                         |
|            | The work codes below are from a<br>performing for this assignment a<br>for credit status has been change | recognized certifications for this firm. Select one or more work codes<br>and click Assign Selected Work Codes to add to this record. <u>Click here</u><br>ed. | s that match the work this firm will be<br>to refresh the list if the assigned vendor o |
|            | CO UCP NAICS 541620                                                                                      | Environmental consulting services                                                                                                    |                                                                                         |
|            | NAICS 237990                                                                                             | Anchored earth retention contractors                                                                                                    |                                                                                         |
|            | NAICS 237990                                                                                             | Avalanche, rockslide, mudslide, or roadside protection construction                                                                                            | 1                                                                                       |
|            | NAICS 237990                                                                                             | Canal construction                                                                                                    |                                                                                         |
|            |                                                                                                    |                                                                                                    |                                                                                         |

- f. Subcontract Award/Commit Date: Enter the award date of the subcontract.
- g. Estimated Work Start Date: Enter the estimated date that work for the subcontractor is scheduled to begin.
- h. Estimated Work End Date: Enter the estimated date that work for the subcontractor is scheduled to end.
- i. Add vendor to existing audits for this contract?: Select "Yes" if the subcontractor/supplier is to be included in previous audits for this contract and select the month and year of the earliest audit to be included. This shall be selected when payments were made to the subcontractor/supplier prior to the 205/1425 submission. Select "No" if the subcontractor is to be only included in future audits for this contract. If there was a payment made to the subcontractor prior to the project beginning, complete the "Payments Already Made" field. This field shall not be completed for payments made while the project is active.

| ADD VENDOR TO EXISTING AUDITS FOR THIS CONTRACT? * | $\bigcirc$ Yes - add this subcontractor to all audits going back to the period of | January ~ | / |
|----------------------------------------------------|-----------------------------------------------------------------------------------|-----------|---|
|                                                    | 2025 🗸                                                                            |           |   |
|                                                    | No. Subcontractor's first audit will be the next one.                             |           |   |
|                                                    | Payments Already Made: \$ 0                                                       |           |   |

- k. **Reference Identifier**: Leave this field blank.
- l. Attach File(s):
  - There are two ways to attach a file: 1) Click "Attach" then "Choose Files," or 2) Click and drag files directly from the computer to the "Drop Files Here" section.

| Select File(s)                                                                                     |
|----------------------------------------------------------------------------------------------------|
| Click Choose Files or drag files to Drop Files Here. The maximum permissable file size is 30.0 MB. |
| Choose Files No file chosen                                                                        |
| Drop Files Here                                                                                    |

- $\circ~$  Attach the completed CDOT Form 205 or CDOT Form 1425 for the selected vendor
- Click "Upload File(s)"

| File 1: CDOT-FORM E-205.xlsx<br>Size: 17.30 KB ( <u>remove file</u> ) |  |
|-----------------------------------------------------------------------|--|
| File Title:                                                           |  |
| CDOT-FORM E-205.xlsx                                                  |  |
| File Description:                                                     |  |
|                                                                       |  |
|                                                                       |  |
|                                                                       |  |

| Upload File(s) | Clear Queue |
|----------------|-------------|
|----------------|-------------|

• Click 'X' to close the attachment window.

**Note:** Failure to attach the completed CDOT Form 205 or CDOT Form 1425 will result in the sublet request being returned to the Prime Contractor for resubmission.

- m. Comments: enter any comments applicable to this request.
- 12. Review all the entered information and make any necessary edits by selecting "Edit." Click "Save" when all of the information appears complete and accurate.

| SUBCONTRACTOR TIER<br>CURRENT CONTRACT AMOUNT<br>SUBCONTRACT PERCENT<br>SUBCONTRACT AMOUNT | Tier 2 subcontractor to CDOT DEMO<br>\$300,000.00<br>0.000%                                                |
|--------------------------------------------------------------------------------------------|----------------------------------------------------------------------------------------------------|
| CURRENT CONTRACT AMOUNT<br>SUBCONTRACT PERCENT<br>SUBCONTRACT AMOUNT                       | \$30,000.00<br>0.000%                                                                                      |
| SUBCONTRACT PERCENT<br>SUBCONTRACT AMOUNT                                                  | 0.000%                                                                                                    |
| SUBCONTRACT AMOUNT                                                                         |                                                                                                    |
| TYPE OF PARTICIPATION                                                                      | \$10,000.00                                                                                                |
| TTPE OF PARTICIPATION                                                                      | Subcontractor/Subconsultant                                                                                |
| INCLUDE IN COMPLIANCE AUDITS?                                                              | Yes - subcontractor is active and should be included in the periodic compliance audits of the<br>contract. |
| COUNT TOWARDS CERTIFIED GOAL                                                               | No                                                                                                    |
| SUBCONTRACT AWARD DATE                                                                     | 1/8/2025                                                                                                   |
| WORK START DATE                                                                            | 1/1/2025                                                                                                   |
| WORK END DATE                                                                              |                                                                                                    |
| ADD VENDOR TO EXISTING<br>COMPLIANCE AUDITS FOR THIS<br>CONTRACT                           | No. Subcontractor's first audit will be the next one. Payments Already Made: \$0.00                        |
| REFERENCE IDENTIFIER                                                                       |                                                                                                    |
| WORK DESCRIPTION                                                                           | example                                                                                                    |
| WORK CODES                                                                                 | No Codes Assigned                                                                                          |
| COMMENTS                                                                                   | ddd                                                                                                    |

13. The Prime Contractor has successfully completed the CDOT Form 205 and CDOT Form 1425 and submitted the forms into B2GNow for approval.